# **EMPLOYEE HOURS**

#### Tools > Reports > Employees > **Employee Hours**

The Employee Hours report displays each employee's clock on and clock off times for the specified date range. The employee's clock on and clock off times are then used to calculate their working hours. Times when the employee was marked as 'away' are also displayed.

For each employee, you can view their total working hours and total away hours. These are then added to find their 'total hours'. At the end of the report, you can also view totals for all employees.

This report can assist with calculating the payroll, as it allows you to see the actual hours worked by each employee. It can also help you see how accurate your employees' rostered times are compared to their actual clock on/clock off times.

# CLOCKED ON

This column displays each time the employee clocked on within the given date range.

#### AWAY

Each time the employee was marked as away, this will appear in the 'clocked on' column, with an 'away' label next to it. When they are marked as returned, this will appear in the clocked off column. The amount of time in between is the away time.

| Employ       | ee Hours                  | <u></u>         |  |  |
|--------------|---------------------------|-----------------|--|--|
| From:        | Tuesday, 9 August, 2016   | PEPPERMINT      |  |  |
| То:          | Thursday, 11 August, 2016 | PARK            |  |  |
| Time Period: | 3 Days                    | Peppermint Park |  |  |

#### For E

| For Employee: | All En | nployees |            |         |                                                        |         |                  |   |
|---------------|--------|----------|------------|---------|--------------------------------------------------------|---------|------------------|---|
|               |        |          | Clocked On |         | Clocked Off                                            |         | Hours:Mins       |   |
| Anna          |        |          |            |         |                                                        |         |                  |   |
|               |        | Tuesday  | 9/08/2016  | 11:03AM | 9/08/2016                                              | 4:02PM  | 4 hrs 59 mins 🔵  |   |
|               | Away   | Tuesday  | 9/08/2016  | 11:38AM | 9/08/2016                                              | 3:17PM  | 3 hrs 39 mins    |   |
|               |        | Thursday | 11/08/2016 | 8:56AM  | 11/08/2016                                             | 11:32AM | 2 hrs 36 mins    |   |
|               | Away   | Thursday | 11/08/2016 | 9:35AM  | 11/08/2016                                             | 9:37AM  | 0 hrs 2 mins     |   |
|               | Away   | Thursday | 11/08/2016 | 11:29AM | 11/08/2016                                             | 11:32AM | 0 hrs 3 mins     |   |
|               |        | Thursday | 11/08/2016 | 11:34AM | 11/08/2016                                             | 1:44PM  | 2 hrs 10 mins    |   |
|               |        | Thursday | 11/08/2016 | 1:49PM  | 11/08/2016                                             | 2:26PM  | A h A            |   |
|               |        |          |            |         | Total Working Hours<br>Total Away Hours                |         | 6 hrs 38 mins    |   |
|               |        |          |            |         |                                                        |         | 3 hrs 44 mins    |   |
|               |        |          |            |         | Total Hours                                            |         | 10 hrs 22 mins   |   |
| Chris         |        |          |            |         |                                                        |         |                  |   |
|               |        | Tuesday  | 9/08/2016  | 11:04AM | 9/08/2016                                              | 4:02PM  | 4 hrs 58 mins    |   |
|               | Away   | Tuesday  | 9/08/2016  | 4:01PM  | 9/08/2016                                              | 4:02PM  | 0 hrs 1 mins     |   |
|               |        | Thursday | 11/08/2016 | 8:56AM  | 11/08/2016                                             | 11:32AM | 2 hrs 36 mins    |   |
|               | Away   | Thursday | 11/08/2016 | 11:12AM | 11/08/2016                                             | 11:17AM | 0 hrs 5 mins     |   |
|               | Away   | Thursday | 11/08/2016 | 11:29AM | 11/08/2016                                             | 11:32AM | 0 hrs 3 mins     |   |
|               |        | Thursday | 11/08/2016 | 11:34AM | 11/08/2016                                             | 1:44PM  | 2 hrs 10 mins    |   |
|               |        | Thursday | 11/08/2016 | 1:49PM  | 11/08/2016                                             | 2:26PM  | 0 hrs 37 mins    |   |
|               |        |          |            |         | Total Working Hours<br>Total Away Hours<br>Total Hours |         | 10 hrs 12 mins 🔵 |   |
|               |        |          |            |         |                                                        |         | 0 hrs 9 mins 🛑   | - |
|               |        |          |            |         |                                                        |         | 10 hrs 21 mins   |   |
|               |        |          |            |         |                                                        |         |                  |   |
| James         |        |          |            |         |                                                        |         |                  |   |
|               |        | Tuesday  | 9/08/2016  | 3:17PM  | 9/08/2016                                              | 4:02PM  | 0 hrs 45 mins    |   |
|               | Away   | Tuesday  | 9/08/2016  | 4:01PM  | 9/08/2016                                              | 4:02PM  | 0 hrs 1 mins     |   |
|               |        | Thursday | 11/08/2016 | 8:56AM  | 11/08/2016                                             | 11:32AM | 2 hrs 36 mins    |   |
|               | Away   | Thursday | 11/08/2016 | 10:54AM | 11/08/2016                                             | 11:02AM | 0 hrs 8 mins     |   |
|               | Away   | Thursday | 11/08/2016 | 11:04AM | 11/08/2016                                             | 11:07AM | 0 hrs 3 mins     |   |
|               | Away   | Thursday | 11/08/2016 | 11:17AM | 11/08/2016                                             | 11:24AM | 0 hrs 7 mins     |   |
|               |        | Thursday | 11/08/2016 | 1:50PM  | 11/08/2016                                             | 2:27PM  | 0 hrs 37 mins    |   |
|               |        |          |            |         | Total Working Hours<br>Total Away Hours                |         | 3 hrs 39 mins    |   |
|               |        |          |            |         |                                                        |         | 0 hrs 19 mins    |   |
|               |        |          |            |         | Total Hours                                            |         | 3 hrs 58 mins 🔵  |   |
|               |        |          |            |         |                                                        |         | -                |   |

# HOURS:MINS

This column displays the amount of time between clocking on and clocking off.

#### CLOCKED OFF

This column displays each time the employee clocked off within the given date range.

# OTAL WORKING HOURS

The amount of time that the employee was clocked on within the given date range.

#### OTAL AWAY HOURS

The amount of time that the employee was marked as away within the specified date range.

### **OTAL HOURS**

The employee's 'total working nours' and 'total away hours' are added together to find their 'total nours'.

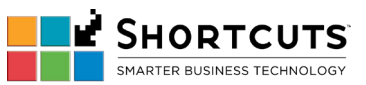

Note: only Logon and Logoff times are reflected, roster times are not displayed